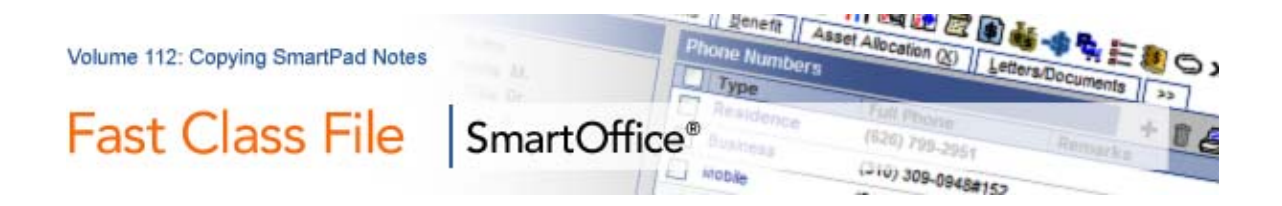

## To copy a note from one contact SmartPad and add it to the SmartPad of another contact:

- Open the SmartPad of the selected contact.
- Select the desired SmartPad Note(s).

|   | SmartPad - Joseph M. Ackerman |              |                                                                     |           |                 |
|---|-------------------------------|--------------|---------------------------------------------------------------------|-----------|-----------------|
|   | Show Manual Entries O         | nly Category | , AII 🔽 — — — — — — — — — — — — — — — — — —                         | 🏝 🗣 🇊 î 🦷 | . <b>⊼≜≣≣×</b>  |
| I | Memo Date&                    | Open Link    | Notes                                                               | Туре      | Keywords        |
|   | 02/26/2008                    |              | Joe will open checking and savings accounts for Kenny in mid-March. | Notes     | College Funding |

Figure 1: Selected SmartPad Note

Important: Only SmartPad entries designated as Notes can be copied to the SmartPad of another contact.

- Tag the selected SmartPad Note(s).
- Click the Copy the tagged Note(s) to other contact(s) button.
- In the **Contact Search** screen, perform a contact search for the contact(s) you would like to copy the SmartPad Note(s) to.
- SmartOffice will display a list of contacts that meet the search criteria entered in the **Contact Search** screen.
- Select the contact record(s) to which the SmartPad Note(s) will be added.
- Click OK.

• SmartOffice will copy the SmartPad Note(s) to the SmartPad(s) of the selected contact(s).

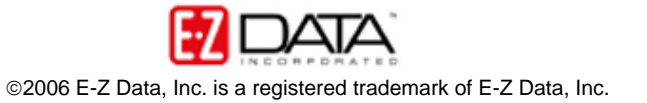